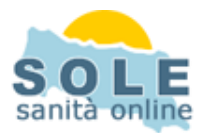

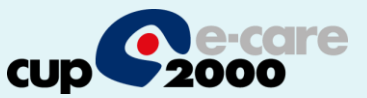

### Ricetta dematerializzata Medibase

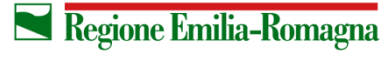

SERVIZIO SANITARIO REGIONALE EMILIA-ROMAGNA 1

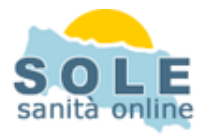

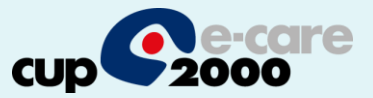

# Procedere come di consueto per effettuare le **Prescrizioni di Farmaci**: la voce "DEMATERIALIZZATA" è attiva di default

| esenzioni 013 025 C01                  | allergie codif<br>siero+                                                                                                    |                        |
|----------------------------------------|----------------------------------------------------------------------------------------------------|------------------------|
| STAMPA RICETTE                         |                                                                                                    |                        |
| pezzi costo ricet SSN<br>1 7,90 RR A ( | amoxicillina/potassio clavulanato*12BUST 875MG+125MG cl.A<br>ABBA *                                                                                                    | DEMA<br>TERIA<br>LIZZA |
|                                        |                                                                                                    | NON<br>oscura          |
|                                        | possibili esenzioni     penicilline       001     013     Diabete mellito     penicilline       025     Ipercolesterolemie famil., Iperlipoprot. I     penicilline       001     Invalidi Civili 100%     penicilline | SOST                   |

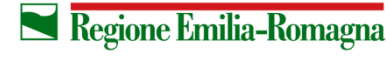

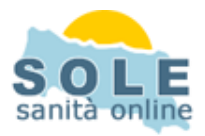

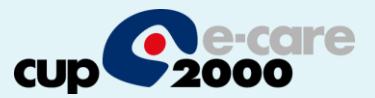

# Anche per le **Prescrizioni di Esami**: la voce "DEMATERIALIZZATA" è attiva di default

| ACCORSI.FRANCESCO                            |                          |                                 |   |                |
|----------------------------------------------|--------------------------|---------------------------------|---|----------------|
| PROBLEMI                                     |                          | TERAPIE                         |   |                |
| *1999 08 IPERTENSIONE ET                     | 402                      | ADRONAT*14CPR 10MG              | C | 28-11-2012     |
| *1997 08 DIABETE                             | 25000                    | JANUVIA*28CPR RIV 25MG          | A | 03-09-2011     |
|                                              |                          | LANSOPRAZOLO EG*14CPS 30MG      | A | 28-11-2012     |
|                                              |                          | LANTUS*SC 1FL 100UI/ML 10ML     | A | 22-01-2012     |
|                                              |                          | *ABBA*12BUST 875MG+125MG        | A | 28-11-2012     |
|                                              |                          | *ABIOCLAV*12CPR RIV 875MG+125MG | A | 28-11-2012     |
|                                              |                          | *AMOXICILLINA ACTAVIS*12CPR 1G  | A | 02-12-2012     |
|                                              |                          |                                 |   |                |
| DATI ANAGRAFICI                              | імми                     | NO E VARIE                      |   |                |
| nato il 01-03-1955 sesso M 🛛 🔺 allergie nol  | te penicil               | line                            |   |                |
| esenzioni 013 025 C01allergie con<br>siero+  |                          |                                 |   |                |
| STAMPA RICHIESTE ESAMI DI LABORATORIO        |                          |                                 |   | DEMA           |
|                                              |                          |                                 |   | TERIA<br>LIZZA |
|                                              |                          |                                 |   | NON<br>oscura  |
| possibili esen                               | zioni                    |                                 |   |                |
| 025 Ipercolesterole<br>C01 Invalidi Civili 1 | ,<br>emie famil.,<br>00% | Iperlipoprot. I                 |   |                |
|                                              |                          |                                 |   |                |

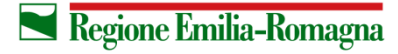

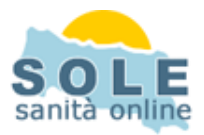

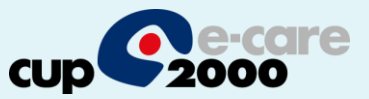

# Nel caso sia impossibile inviare una ricetta dematerializzata il sistema propone la possibilità di stampare su ricetta rossa

| nomia Autonomia non nota, D<br>ona rifer                  | eficit cognitivo Non noto                                         |                        |                                                                                                |                            |
|-----------------------------------------------------------|-------------------------------------------------------------------|------------------------|------------------------------------------------------------------------------------------------|----------------------------|
| ERRORE<br>DIAF<br>Diari<br>Diari<br>Diari<br>Gest<br>Anar | nza assistito mancante.<br>rescrizione NON dematerializzata<br>OK | persona rirer<br>varie |                                                                                                |                            |
| 64 giorni fa ETOCO2                                       |                                                                   | SCA                    | c'è una prescrizione NON dematerializzata da stampa<br>prepara una ricetta Rossa, poi premi OK | re<br>non<br>artel<br>refe |

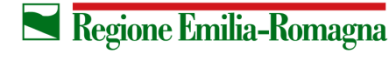

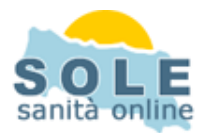

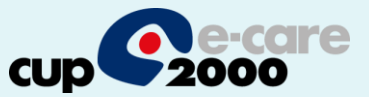

#### Per annullare una prescrizione, dallo storico richieste seguire i passi:

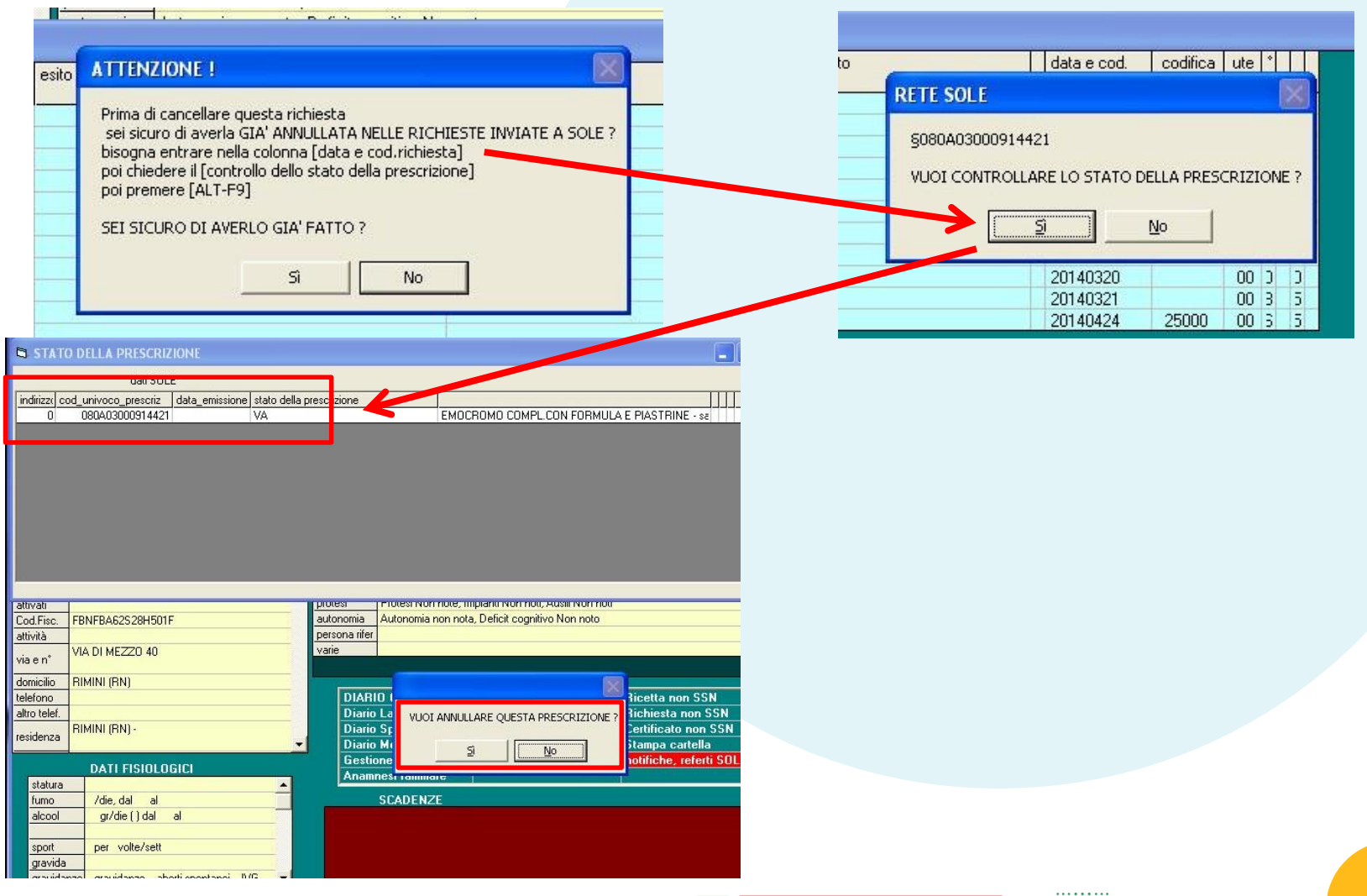

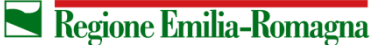

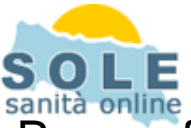

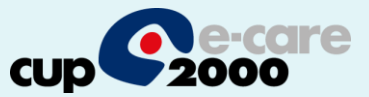

6

Per configurare la stampante che riprodurrà i promemoria su carta bianca occorre accedere alla cartella che contiene gli eseguibili dell'applicativo Medibase e aprire l'eseguibile Utilita4.exe. L'eseguibile apre la form riportata in figura sulla quale occorre selezionare la voce **configurazione** 

|                               | Nome                                                                                                    | Dimensione | Tipo 🔺           |
|-------------------------------|----------------------------------------------------------------------------------------------------|------------|------------------|
| perazioni file e cartella 🛛 🙁 | <u></u> 17540                                                                                                    |            | Cartella di file |
| 1 Pinomina file               | 🚞 aggiornaprg                                                                                                    |            | Cartella di file |
|                               | ConfigREG                                                                                                    |            | Cartella di file |
|                               | esegue BACKUP dell'Archivio Pazienti<br>imposta CARTELLE di LAVORO e di BACKUP<br>cambia i CODICI DI ACCESSO                                                                                                    |            |                  |
|                               | configurazione STAMPANTI<br>Indirizzo/Telefono per TIMBRO del medico<br>Distretto/AUSL/Comune dell'ambulatorio medico<br>NOME del medico<br>CODICE FISCALE del medico<br>USERNAME per l'acesso a Internet<br>crea files per TRASFERIMENTO DATI<br>manutenzione FILES dell'Archivio Pazienti<br>BIGENEBAZIONE degli INDICI |            |                  |

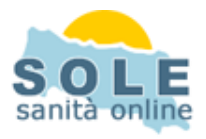

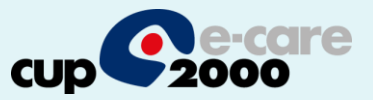

Nella form di configurazione si associa la stampante che dovrà stampare i promemoria alla voce **stampante per CARTA LIBERA**:

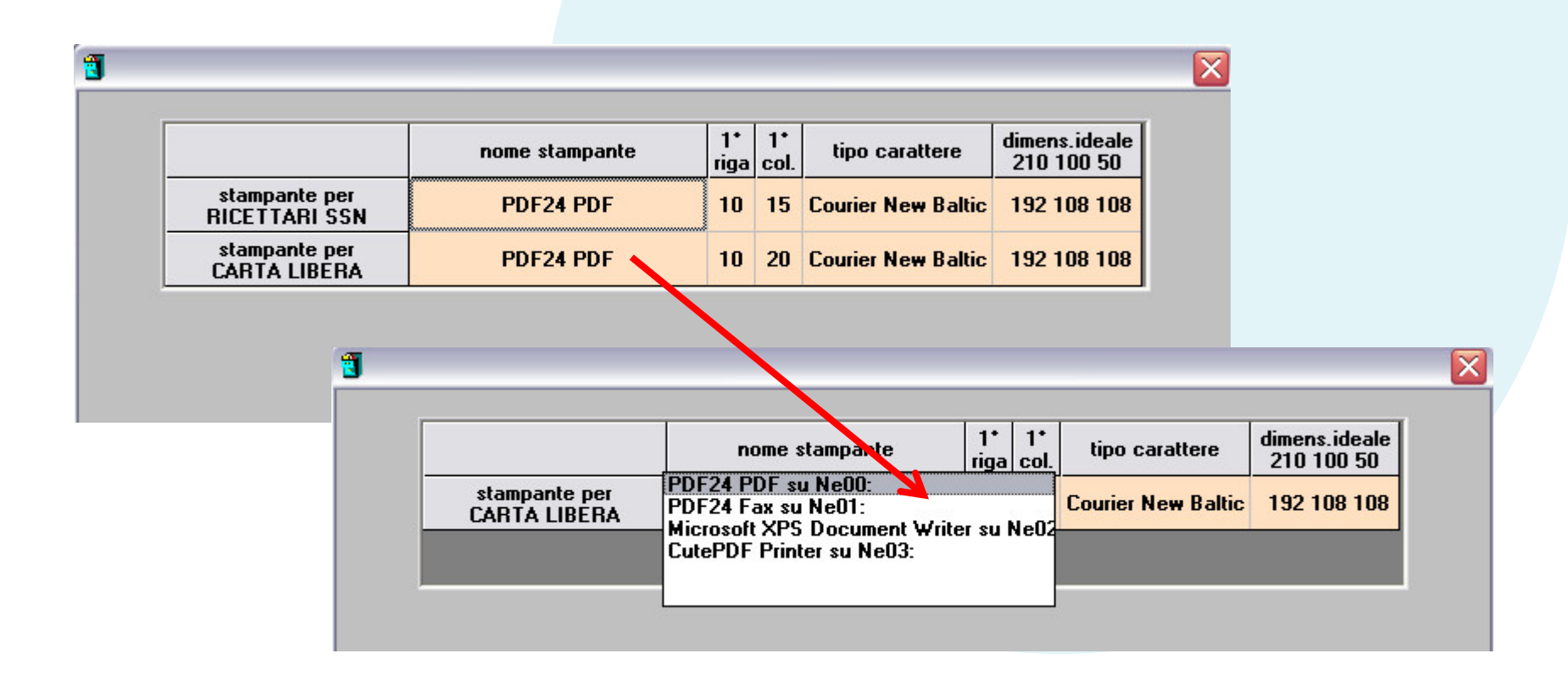

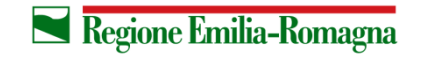

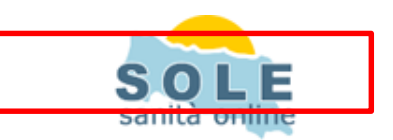

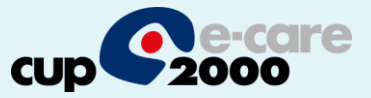

 $\mathbf{x}$ 

Per annullare una prescrizione, dallo storico richieste seguire i passi:

|                                | nome stampante | 1*<br>riga | 1*<br>col. | tipo carattere     | dimens.ideale<br>210 100 50 |
|--------------------------------|----------------|------------|------------|--------------------|-----------------------------|
| stampante per<br>RICETTARI SSN | PDF24 PDF      | 10         | 15         | Courier New Baltic | 192 108 108                 |
| stampante per<br>CARTA LIBERA  | PDF24 PDF      | 10         | 20         | Courier New Baltic | 192 108 108                 |

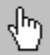

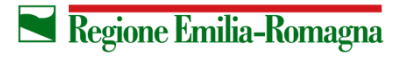